#### NETGEAR RUSINESS

# Installation Guide

8-Port Gigabit Ethernet Smart Managed Pro Switch with Cloud Management (GS108Tv3)

| NETGEAR     | Both=1000M O<br>100M 10M Blin | =Link<br>k=ACT |     | GS108T |
|-------------|-------------------------------|----------------|-----|--------|
| Power Reset |                               |                |     |        |
|             | PoE-PD <b>1</b><br>Port 1     | 2 3 4          | 5 6 | 7 8    |

#### Package contents

- Switch
- DC Power Adapter (varies by region)
- Rubber footpads for tabletop installation
- Wall mount kit (The wall-mount screws are 6.5 mm in diameter and 16 mm in length)
- Installation guide

Note: For more information about installation, see the hardware installation guide, which you can download from www.netgear.com/support/.

## Connect the switch

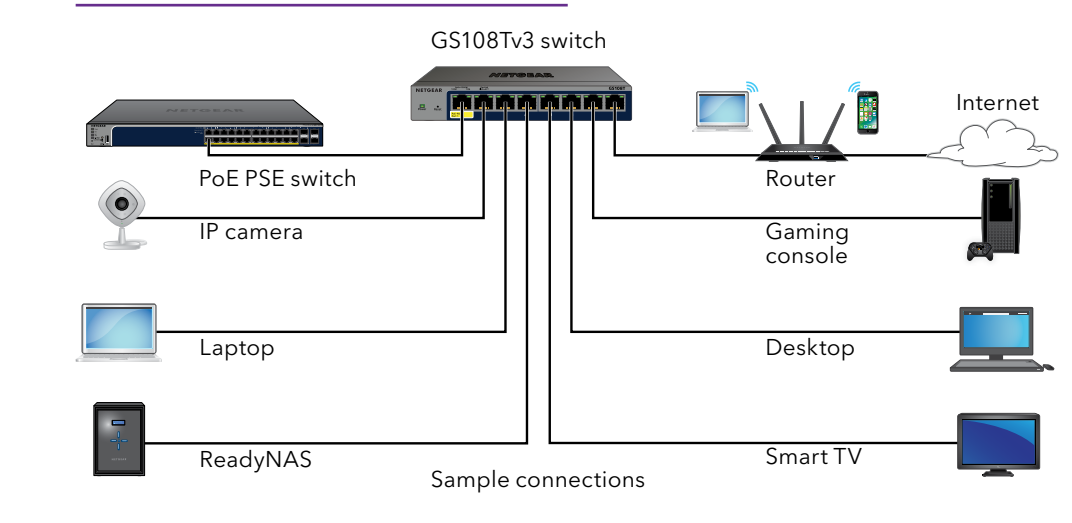

- 1. Connect devices to the RJ-45 network ports on the switch front panel. Use Category 5e (Cat 5e) Ethernet cables terminated with RJ-45 connectors to make Gigabit connections.
- 2. Connect an RJ-45 port on the switch to a network that includes a DHCP server

Note: In a small office or home office network, connect the switch to the LAN port of a router that is connected to a modem.

3 Power on the switch and wait two minutes

Note: Port 1 is a PoE powered device (PD) port that can receive PoE power from a PoE switch that functions as the power sourcing equipment (PSE) so that you can use model GS108Tv3 without a power adapter.

If you connected the switch to a network with a DHCP server such as a router, the switch is automatically assigned a new IP address. (The default switch IP address is 192.168.0.239.)

Note: If the switch is connected to a WiFi router or access point and to the Internet and you connect your smartphone to the same WiFi network as the switch. vou can use the NÉTGEAR Insight app to both discover the IP address of the switch in your network and register the switch with NETGEAR.

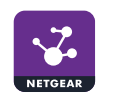

Note: To complete the registration process and unlock full access to the local browser user interface (UI), your switch must be connected to a network with Internet access. Or, you can enter a registration key on the login screen of the local browser UI. For more information, see the following sections.

#### Register with the NETGEAR Insight app

You can use the NETGEAR Insight app to register the switch.

1. On your mobile device, visit the app store, search for NETGEAR Insight, and download the latest version of the app.

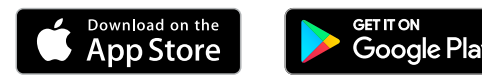

2. Open the NETGEAR Insight app.

3. If you did not set up a NETGEAR account, tap Create NETGEAR Account and follow the onscreen instructions

4. Enter the email address and password for your account and tap LOG IN.

Note: If your switch and smartphone are connected to the same network, after you log in to your account, the IP address of the switch displays in the devices list. Then, in the devices list, select the switch, tap the **ADD DEVICE** button, and continue with Step 7.

However, if the switch does not display in the devices list, tap + in the upperright corner, and either tap **Scan Network** or continue with Step 6.

5. Tap + in the upper right corner.

6. Either use the camera on your smartphone to scan the bar code or QR code, or type in the serial number. Then, follow the onscreen instructions.

7. Create or select a network location to add this device to.

8. Follow the onscreen instructions to complete the registration of the switch.

## Get a registration key for offline access

If your switch is not connected to the Internet, you can use a registration key to unlock full access to the local browser UL

To get a registration key, you must register your switch. Visit www.mynetgear.com or use the NETGEAR Insight app. NETGEAR Insight Premium or Pro subscribers can use the Insight Cloud Portal. Log in to your account, register the switch using its serial number, and receive a registration key.

## Log in to configure the switch

You can use the switch as a plug-and-play device or you can change the settings by logging into the local browser UI.

If you did not get a registration key (see Get a registration key for offline access), make sure that the switch is connected to the Internet. During the initial login, the switch must access a NETGEAR server before you can log in to your NETGEAR account and configure the switch.

Note: Before the initial login, if the switch is not connected to the Internet and you did not receive a registration key, you can log in with the local device password (by default, **password**), but only a limited menu is available. After you log in once with your NETGEAR account, with the switch still in its default management mode (Directly Connect to Web Browser Interface), you can log in with the local device password and the full menu is available, even if the switch is not connected to the Internet.

1. Open a web browser from a computer or tablet connected to the same network as your switch.

You can use a wired or WiFi connection.

2. Enter the IP address of the switch.

To discover the IP address of the switch, use the NETGEAR Insight app or another discovery method (see Other discovery and configuration methods). Your browser might display a security message. Ignore it or add an exception. The Register to unlock all features page displays. You can now register the switch.

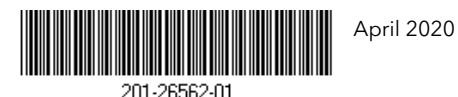

© NETGEAR, Inc., NETGEAR and the NETGEAR Logo are trademarks of NETGEAR, Inc. Any non-NETGEĂR trademarks are used for reference purposes only.

Click the Log in with NETGEAR account button, and follow the directions onscreen to register the switch with your NETGEAR email address and password. If you obtained a registration key, you can enter it instead.

Note: If you did not yet create a NETGEAR account, click the Create account link, follow the directions onscreen to create an account, and register the switch with your NETGEAR email address and password.

4. Click the **Login** button.

The System Information page displays. You can now configure the switch. For more information, see the user manual, which you can download from www.netgear.com/support/.

#### Change the management mode to Insight

By default, the management mode is set to Directly Connect to Web Browser Interface, which lets you configure the switch from the local browser UI.

You can change the management mode so that you can manage the switch remotely from the cloud with the NETGEAR Insight app or Insight Cloud Portal.

- 1. While you are logged into the local browser UL in the Management Mode section on the System Information page, select the NETGEAR Insight Mobile App and Insight Cloud Portal radio button.
- 2. In the pop-up window, click the **OK** button.
- 3. Click the **Apply** button.
- 4. In the pop-up window, click the **OK** button.

Your settings are saved.

The first time that you change the management mode to Insight, the switch is reset to its factory default settings, and you must configure the switch using the NETGEAR Insight app or Insight Cloud Portal.

## Other discovery and configuration methods

The NETGEAR Switch Discovery Tool and the Smart Control Center Utility let you discover the IP address and configure the switch.

- NETGEAR Switch Discovery Tool. You can use a Mac or a 64-bit Windowsbased computer on the same network as the switch. To download this tool, visit www.netgear.com/support/product/netgear-switch-discovery-tool.aspx.
- Smart Control Center Utility. You can use a Windows-based computer on the same network as the switch. To download this utility, visit www.netgear.com/support/product/SCC.

downloads

You can also check out our NETGEAR Community for helpful advice at community.netgear.com.

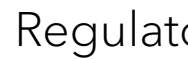

Si ce produit est vendu au Canada, vous pouvez accéder à ce document en français canadien à https://www.netgear.com/support/download/.

(If this product is sold in Canada, you can access this document in Canadian French at https://www.netgear.com/support/download/).

For regulatory compliance information including the EU Declaration of Conformity, visit https://www.netgear.com/about/regulatory/.

For NETGEAR's Privacy Policy, visit https://www.netgear.com/about/privacy-policy.

Do not use this device outdoors. The PoE PD port is intended for intra building connection only.

**NETGEAR**, Inc. 350 East Plumeria Drive San Jose, CA 95134, USA

#### Support and Community

Visit netgear.com/support to get your guestions answered and access the latest

#### Regulatory and Legal

See the regulatory compliance document before connecting the power supply.

By using this device, you are agreeing to NETGEAR's Terms and Conditions at https://www.netgear.com/about/terms-and-conditions. If you do not agree, return the device to your place of purchase within your return period.

#### NETGEAR INTERNATIONAL LTD

Floor 1, Building 3 University Technology Centre Curraheen Road, Cork, T12EF21, Ireland